## VADEMECUM RICEVIMENTI 13-14-15 DICEMBRE 2021 GENITORI

- **1.** Collegarsi al portale argo e seguire le procedure per iscriversi ai colloqui con i docenti.
- Cercare i docenti con cui fare il ricevimento e scegliere un orario che va dalle 15:00 alle 18:00 (le possibilità sono ogni 10 minuti, ovvero il tempo limite di ogni colloquio)
- **3.** È OBBLIGATORIO UTILIZZARE L'ACCOUNT DEL PROPRIO FIGLIO, ACCOUNT edu.it
- **4.** Dopo aver prenotato ed aver appuntato l'orario di ogni ricevimento per ogni docente attendere il giorno e l'orario prestabilito,
- 5. ACCEDERE TASSATIVAMENTE NELL'ORARIO PRENOTATO, UNA VOLTAPASSATO L'ORARIO IL RICEVIMENTO RISULTA SALTATO
- 6. Per accedere andare nel sito di Meet <u>https://meet.google.com/</u> tramite account dell'alunno e cliccare su partecipa alla riunione;

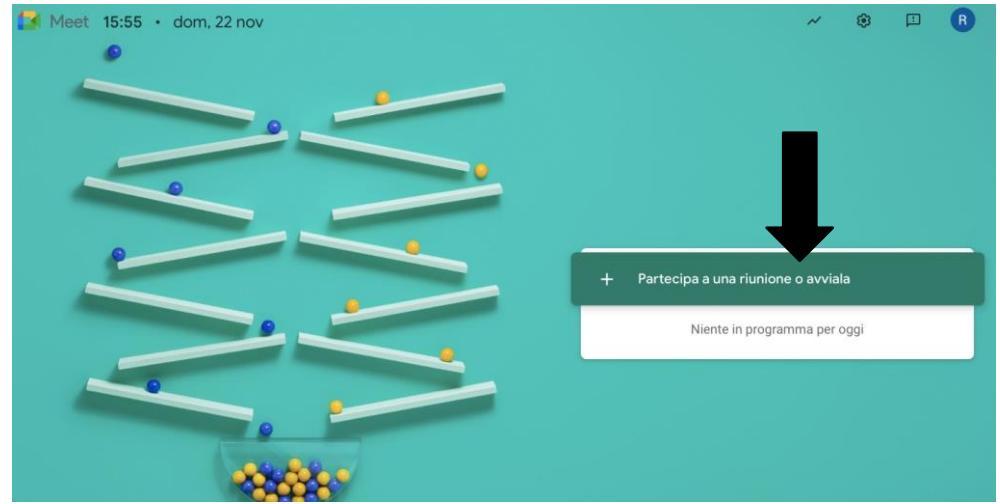

 Nella pagina che si apre inserire il cognome del docente (con lettera minuscola) con in quale si è prenotato il colloquio
ES. Professore Durante scrivere durante

| Partecipa a una riunione o avviala                                                                                | ×                   |
|----------------------------------------------------------------------------------------------------|---------------------|
| Inserisci il codice o il nickname della riunione. Per av<br>riunione, inserisci un nickname o lascia il campo vuo | viare la tua<br>to. |
| durante                                                                                                    |                     |
| Scopri come pianificare una riunione                                                                              | Continua            |

continua e avviare la riunione.